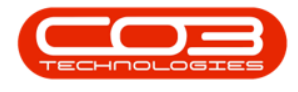

# **INVENTORY**

# **AUTHORISE ADJUSTMENT REQUEST**

A stock adjustment request <u>must</u> be authorised before the Stock Adjustment is completed.

The Inventory Adjustment screen gives you the ability to <u>Print</u>, Authorise, <u>Reject</u> a Stock Adjustment.

#### Ribbon Select Inventory > Adjustments

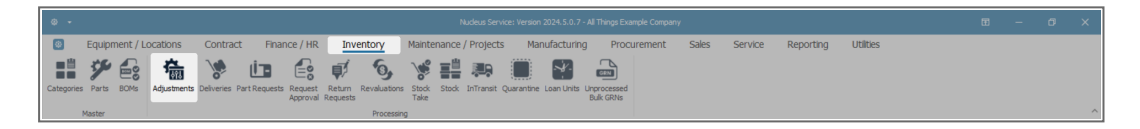

• The Adjustment Requests listing screen will be displayed.

## AUTHORISE ADJUSTMENT REQUEST

- Select the Site.
  - In this image, KwaZulu-Natal has been selected.

| ۰ -                 |                            |                        |             |        | Adjustr                   |             |            |              |               |       |         |           |           |     | × |
|---------------------|----------------------------|------------------------|-------------|--------|---------------------------|-------------|------------|--------------|---------------|-------|---------|-----------|-----------|-----|---|
| Home                | Equipment / Lo             | cations Contrac        | ct Finance  | / HR   | Inventory                 | Maintenance | / Projects | Manufacturin | g Procurement | Sales | Service | Reporting | Utilities | - 0 | × |
| Add Edit Dei        | ete Back View              | Save Layout Workspaces | Approve Ded | Al Si  | tes 🔹 4                   | e 🖷         | port       |              |               |       |         |           |           |     |   |
| Mainte              | nance                      | Format                 | Process     | 0      | All Sites<br>Eastern Cape |             |            |              |               |       |         |           |           |     | ~ |
| Drag a column heade | r here to group by that or | olumn                  |             | 2      | Free State                |             |            |              |               |       |         |           |           |     | Q |
|                     |                            |                        |             | 3      | Gauteng                   |             |            |              |               |       |         |           |           |     |   |
|                     |                            |                        |             | Keas 4 | KwaZulu-Natal             |             |            |              |               |       |         |           |           |     |   |
| T #⊡c               | ∎⊡c                        | -                      | * 🗌 c       | #∐c 5  | Limpopo                   |             |            | *[]c         |               |       |         |           |           |     |   |
|                     |                            |                        |             | 6      | Mpumalanga                |             |            |              |               |       |         |           |           |     |   |
|                     |                            |                        |             | ×      |                           |             |            |              |               |       |         |           |           |     |   |

• Select the Status.

**Note**: Adjustment requests can only be authorised in the **New** status.

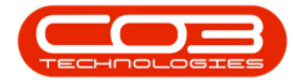

|    |                    |                       |                       |                   |                 |               |            |               |               |             |       |         |           |           |  |   | × |
|----|--------------------|-----------------------|-----------------------|-------------------|-----------------|---------------|------------|---------------|---------------|-------------|-------|---------|-----------|-----------|--|---|---|
|    | Home               | Equipment /           | Locations Contra      | ict Finance /     | HR Inve         | entory Maii   | ntenance   | / Projects    | Manufacturing | Procurement | Sales | Service | Reporting | Utilities |  | Ø | × |
| (  |                    | (0)                   | <b>9</b>              | $\oslash \otimes$ | KwaZulu-Na      | tal - 🔁       |            |               |               |             |       |         |           |           |  |   |   |
|    | Add Edit Dek       | ete Back View         | Save Layout Workspace | Approve Decline   | e New           | + Refresh     | Print I    | Export        |               |             |       |         |           |           |  |   |   |
|    |                    |                       |                       |                   | Status          | A Description |            |               |               |             |       |         |           |           |  |   | _ |
|    | Mainte             | nance                 | Pormat                | Process           | N               | New           |            | -             |               |             |       |         |           |           |  |   |   |
| Dr | ag a column header | here to group by that | t column              |                   | A               | Authorised    |            |               |               |             |       |         |           |           |  |   | P |
|    | DocNo              | FullName              | EventDate             | ReasonCode F      | Leas X          | Cancelled     |            |               | Status        |             |       |         |           |           |  |   |   |
| Ŧ  | ∎⊡c                | #[]c                  | -                     | 4[]c /            | C R             | Rejected      |            |               | A C C         |             |       |         |           |           |  |   |   |
| Þ  | KAR0000002         | Eden Rowan            | 13 Jun 2024           | ADJUST S          | itock           |               |            |               | N             |             |       |         |           |           |  |   |   |
|    | KAR0000003         | Eden Rowan            | 13 Jun 2024           | LOAD S            | itock           |               |            |               | N             |             |       |         |           |           |  |   |   |
|    | KAR00000004        | Eden Rowan            | 13 Jun 2024           | ADJUST S          | itock ×         |               |            |               | N             |             |       |         |           |           |  |   |   |
|    | KAR0000005         | Eden Rowan            | 13 Jun 2024           | ADJUST S          | tock Adjustment |               |            |               | N             |             |       |         |           |           |  |   |   |
|    | KAR0000006         | Eden Rowan            | 09 Jul 2024           | LOAD S            | itock Load      | Damaged Sto   | ick MNU131 | 1001.         | N             |             |       |         |           |           |  |   |   |
|    | KAR0000008         | Eden Rowan            | 09 Jul 2024           | LOAD S            | itock Load      | Stock found i | n warehous | se store room | . N           |             |       |         |           |           |  |   |   |
|    | KAR0000009         | Eden Rowan            | 09 Jul 2024           | LOAD S            | itock Load      | Adjust AB-Cl  | ass items. |               | N             |             |       |         |           |           |  |   |   |
|    |                    |                       |                       |                   |                 |               |            |               |               |             |       |         |           |           |  |   |   |

## SELECT ADJUSTMENT REQUEST

- Select the **row** of the **adjustment request** you wish to **authorise**.
- Click on **Approve**.

| 4 |                   |                         |                       |               |                  | Adjustment Requests - Nucleus Service: Ve | ersion 2024.5.0.7 - Al | I Things Example Company |       |         |           |           | Œ | ٥   |   |
|---|-------------------|-------------------------|-----------------------|---------------|------------------|-------------------------------------------|------------------------|--------------------------|-------|---------|-----------|-----------|---|-----|---|
| ( | B Home            | Equipment / Lo          | cations Contr         | act Finan     | ce / HR Invent   | ory Maintenance / Projects                | Manufacturing          | g Procurement            | Sales | Service | Reporting | Utilities |   | - 0 | × |
| 4 | d Edit Dek        | te Back View            | Save Layout Workspace | es Approve De | KwaZulu-Natal    | Refresh Print Export                      |                        |                          |       |         |           |           |   |     |   |
|   | Mainte            | nance                   | Format                | Process       | : Curr           | ent Print                                 |                        |                          |       |         |           |           |   |     | ^ |
|   | g a column header | here to group by that o | olumn                 |               |                  |                                           |                        |                          |       |         |           |           |   |     | P |
|   | DocNo             | FullName                | EventDate             | ReasonCode    | ReasonCodeDesc   | Comments                                  | Status                 |                          |       |         |           |           |   |     |   |
| ٣ | ∎⊡c               | 4[]c                    | -                     | #[]c          | A[]C             | A C                                       | #[]c                   |                          |       |         |           |           |   |     |   |
|   | KAR0000002        | Eden Rowan              | 13 Jun 2024           | ADJUST        | Stock Adjustment |                                           | N                      |                          |       |         |           |           |   |     |   |
|   | KAR0000003        | Eden Rowan              | 13 Jun 2024           | LOAD          | Stock Load       |                                           | N                      |                          |       |         |           |           |   |     |   |
|   | KAR0000004        | Eden Rowan              | 13 Jun 2024           | ADJUST        | Stock Adjustment |                                           | N                      |                          |       |         |           |           |   |     |   |
|   | KAR0000005        | Eden Rowan              | 13 Jun 2024           | ADJUST        | Stock Adjustment |                                           | N                      |                          |       |         |           |           |   |     |   |
|   | KAR0000006        | Eden Rowan              | 09 Jul 2024           | LOAD          | Stock Load       | Damaged Stock MNU131001.                  | N                      |                          |       |         |           |           |   |     |   |
|   | KAR0000008        | Eden Rowan              | 09 Jul 2024           | LOAD          | Stock Load       | Stock found in warehouse store room.      | N                      |                          |       |         |           |           |   |     |   |
|   | KAR0000009        | Eden Rowan              | 09 Jul 2024           | LOAD          | Stock Load       | Adjust AB-Class items.                    | N                      |                          |       |         |           |           |   |     |   |
|   |                   |                         |                       |               |                  |                                           |                        |                          |       |         |           |           |   |     |   |

- An Adjustment Request Process message box will pop up informing you that -
  - The Adjustment request, no. [] has been processed as accepted.
- Click on **OK**.

|    |                    |                         |                       |                   |                 |                              |                |           |              |         |           |           |     | ×   |
|----|--------------------|-------------------------|-----------------------|-------------------|-----------------|------------------------------|----------------|-----------|--------------|---------|-----------|-----------|-----|-----|
|    | Home               | Equipment / Lo          | ocations Contra       | act Finance /     | HR Invento      | ry Maintenance / Projects    | Manufactur     | ng Procur | rement Sales | Service | Reporting | Utilities | - L | ø × |
|    | Add Edit Dele      | te Back View            | Save Layout Workspace | es Approve Decine | KwaZulu-Natal   | Refresh Print Export         |                |           |              |         |           |           |     |     |
|    | Mainter            | hance                   | Format                | Process           | Curren          | it Print                     |                |           |              |         |           |           |     | ^   |
| Dr | ag a column header | here to group by that o | olumn                 |                   |                 |                              |                |           |              |         |           |           |     | Q   |
|    | DocNo              | FullName                | EventDate             | ReasonCode R      | easonCodeDesc   | Comments                     | Status         |           |              |         |           |           |     |     |
| ٣  | #∐c                | s∏c                     | -                     | 8[]c 8            | <b>]</b> ¢      | NE:                          | #[]C           |           |              |         |           |           |     |     |
|    | KAR0000002         | Eden Rowan              | 13 Jun 2024           | ADJUST S          | tock Adjustment |                              | N              |           |              |         |           |           |     |     |
|    | KAR0000003         | Eden Rowan              | 13 Jun 2024           | LOAD S            | tock Load       |                              | N              |           |              |         |           |           |     |     |
|    | KAR0000004         | Eden Rowan              | 13 Jun 2024           | ADJUST S          | tock Adjustment | Adjustment Request - Process |                | ×         |              |         |           |           |     |     |
|    | KAR0000005         | Eden Rowan              | 13 Jun 2024           | ADJUST S          | tock Adjustment |                              |                | _         |              |         |           |           |     |     |
|    | KAR0000006         | Eden Rowan              | 09 Jul 2024           | LOAD S            | tock Load       | The adjustment request no.   | KAR0000008 bar | been      |              |         |           |           |     |     |
| Þ  | KAR0000008         | Eden Rowan              | 09 Jul 2024           | LOAD S            | tock Load       | processed as accepted.       |                |           |              |         |           |           |     |     |
|    | KAR0000009         | Eden Rowan              | 09 Jul 2024           | LOAD S            | tock Load       |                              |                |           |              |         |           |           |     |     |
|    |                    |                         |                       |                   |                 |                              |                | ок        |              |         |           |           |     |     |
|    |                    |                         |                       |                   |                 |                              |                |           |              |         |           |           |     |     |

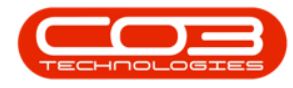

### **PRINT ADJUSTMENT REQUEST**

- A Report Generation message box will pop up asking -
  - Do you want to print the stock adjustment []?
- Click on Yes.

| 4 | þ -         |                 |                      |               |                  | Adjustment Rei | quests - Nudeus Service: Ve                                                                                                    | ersion 2024.5.0.7 - | All Things Exa | mple Company |       |         |           |           | - a x |
|---|-------------|-----------------|----------------------|---------------|------------------|----------------|----------------------------------------------------------------------------------------------------|---------------------|----------------|--------------|-------|---------|-----------|-----------|-------|
|   | Home        | Equipment / Loc | cations Contra       | ct Finance    | e / HR Invento   | ory Mair       | ntenance / Projects                                                                                                    | Manufacturir        | ig Pro         | curement     | Sales | Service | Reporting | Utilities | - 0 × |
| • | D Edit Dele | te Back View Sa | ave Layout Workspace | s Approve Ded | kwaZulu-Natal    | Refresh        | Print Export                                                                                                    |                     |                |              |       |         |           |           |       |
|   | Mainter     | hance           | Format               | Process       | Curre            | int            | Print                                                                                                    |                     |                |              |       |         |           |           | 0     |
| - |             |                 |                      |               |                  |                |                                                                                                    |                     |                |              |       |         |           |           | ~     |
|   |             |                 |                      | ReasonCode    |                  |                |                                                                                                    |                     |                |              |       |         |           |           |       |
| Y | ∎⊡c         | ∎⊡c             | -                    | e[]c          | R∏c              | 8∐¢            |                                                                                                    | * 🗆 c               |                |              |       |         |           |           |       |
|   | KAR0000002  | Eden Rowan      | 13 Jun 2024          | ADJUST        | Stock Adjustment |                |                                                                                                    | N                   |                |              |       |         |           |           |       |
|   | KAR0000003  | Eden Rowan      | 13 Jun 2024          | LOAD          | Stock Load       |                |                                                                                                    | N                   |                |              |       |         |           |           |       |
|   | KAR0000004  | Eden Rowan      | 13 Jun 2024          | ADJUST        | Stock Adjustment | Report Ger     | veration                                                                                                    |                     | ~              |              |       |         |           |           |       |
|   | KAR0000005  | Eden Rowan      | 13 Jun 2024          | ADJUST        | Stock Adjustment | neport del     | in the second second seco |                     |                |              |       |         |           |           |       |
|   | KAR0000006  | Eden Rowan      | 09 Jul 2024          | LOAD          | Stock Load       |                |                                                                                                    |                     |                |              |       |         |           |           |       |
| ÷ | KAR0000008  | Eden Rowan      | 09 Jul 2024          | LOAD          | Stock Load       | Do you wa      | int to print the stock adju                                                                                                    | istment KSA000000   | 257            |              |       |         |           |           |       |
|   | KAR0000009  | Eden Rowan      | 09 Jul 2024          | LOAD          | Stock Load       |                |                                                                                                    |                     | _              |              |       |         |           |           |       |
|   |             |                 |                      |               |                  |                |                                                                                                    | Yes No              |                |              |       |         |           |           |       |

#### **REPORT PREVIEW**

- The Stock Adjustment report preview screen will be displayed.
- From here you can **View**, **Print**, **Export** or **Email** the report.
- Close the report preview screen when done.

| Preview                                                | - 0 | X |
|--------------------------------------------------------|-----|---|
| File View Background                                   |     |   |
| 80 # ڬ 🗄 🔂 🔁 🖸 🖸 🔍 🔍 🔍 🔍 🔍 🖃 🔺 🕨 🗷 🖓 - 🔂 - 🖸 - 🔯 - 🤡 - |     |   |
|                                                        |     |   |
| Tela 24 1.798.00                                       |     |   |
| 42/mm/vvv 10.mm                                        |     |   |
| Literation Spraker Cyte Time                           |     |   |
| Comments Stack found in antihouts stare man.           |     | Ŧ |

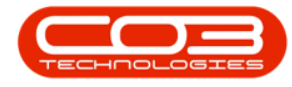

#### **VIEW AUTHORISED ADJUSTMENT**

• The selected adjustment request will now be moved to the Adjustment Requests listing screen, where the status is set to **Authorised**.

| ۵   | •               |                          |                      |                |                    | Adjustment Requests - Nucleus Service: Ver | rsion 2024.5.0.7 - A | Il Things Example Company |       |         |           |           | - ø × |
|-----|-----------------|--------------------------|----------------------|----------------|--------------------|--------------------------------------------|----------------------|---------------------------|-------|---------|-----------|-----------|-------|
| E   | Home            | Equipment / Loo          | cations Contr        | act Financ     | e / HR Invento     | ory Maintenance / Projects                 | Manufacturin         | g Procurement             | Sales | Service | Reporting | Utilities | - Ø × |
| Ç   |                 | ( () 🎝                   |                      | $\oslash$      | KwaZulu-Natal      | · 🔁 🖷 📾                                    |                      |                           |       |         |           |           |       |
| A   | d Edit Dele     | te Back View S           | Save Layout Workspac | es Approve De  | Authorised         | Refresh Print Export                       |                      |                           |       |         |           |           |       |
|     | Mainter         | ance                     | Format               | Process        | Curre              | nt Print                                   |                      |                           |       |         |           |           | ^     |
| Dra | a column header | here to group by that co | slumn                |                |                    |                                            |                      |                           |       |         |           |           | Q     |
|     | DocNo           | FullName                 | EventDate            | ReasonCode     | ReasonCodeDesc     | Comments                                   | Status               |                           |       |         |           |           |       |
| т   | ∎∏c             | <b>#</b> []¢             | -                    | e 🛛 c          | 4[]C               | n∏ c                                       | *():                 |                           |       |         |           |           |       |
|     | KAR00000001     | Eden Rowan               | 29 Sep 2023          | Adjustment Tak | Adjustment Take-on | Take-On                                    | A                    |                           |       |         |           |           |       |
| Þ.  | KAR0000008      | Eden Rowan               | 09 Jul 2024          | LOAD           | Stock Load         | Stock found in warehouse store room.       | A                    |                           |       |         |           |           |       |
|     |                 |                          |                      |                |                    |                                            |                      |                           |       |         |           |           |       |
|     |                 |                          |                      |                |                    |                                            |                      |                           |       |         |           |           |       |

#### **Related Topics**

- Adjustments Adjust Out
- Adjustments Adjust In
- Adjustments Authorise
- Adjustments Part BuildUp
- Adjustments Part KnockDown
- Adjustments Edit
- Adjustments Delete
- Adjustments View
- Adjustments Reject
- Adjustments Print

MNU.131.003